Lieber HSC-Fan

Wir freuen uns, Dich schon bald bei uns in der HUK-COBURG arena begrüßen zu dürfen.

Mit diesem Leitfaden erklären wir Dir, wie Du deinen Promotioncode in unserem Ticket-Onlineshop einlösen kannst.

Deinen Promotion-Code hast Du auf deinem Gutschein zum Studienstart erhalten. Dieser ist für einen Stehplatz (je nach Verfügbarkeit) in der Saison 23/24 einlösbar.

Ganz Wichtig: Bitte bewahre den Code gut auf. Er wird in der Buchung der Tickets benötigt.

Dein Code: CODE EINFÜGEN

## Und so buchst Du dir ein Ticket:

1. Rufe den HSC-Onlineshop auf: www.ticket-onlineshop.com/ols/hsc2000/

2. Gib auf der Übersichtsseite Deinen oben stehenden Promotion-Code ein und klicke auf Einlösen.

|                                                                                     |                                |                          | Q Mein Konto |  |  |
|-------------------------------------------------------------------------------------|--------------------------------|--------------------------|--------------|--|--|
| 2. Handball-Bundesliga                                                              |                                |                          |              |  |  |
|                                                                                     | Haben Sie einen Promotioncode? | Code eingeben Einlö      | sen          |  |  |
| - Zurück zur Website des HSC 2000 Coburg<br><b>2. HANDBALL-BUNDESLIGA 2023/2024</b> |                                |                          |              |  |  |
|                                                                                     | 👸 HSC 2000                     | Coburg TSV Bayer Dormage | n            |  |  |

3. Die Meldung über die Freischaltung erscheint auf Deinem Bildschirm.

|                                        |                                                                                                    |                                                                                                    | O Mein Konto |  |  |
|----------------------------------------|----------------------------------------------------------------------------------------------------|----------------------------------------------------------------------------------------------------|--------------|--|--|
|                                        | 2. Handball                                                                                                    | -Bundesliga                                                                                                    |              |  |  |
|                                        | Folgende Spiele stehen zur Auswahl: Dormagen, Hamm, Hüttenber<br>aus und legen Sie das Schüler-Freiticket und bis zu vier | g oder Lübbecke. Wählen Sie Ihre Plätze im gelben/grünen Bereich<br>Tickets zum exklusiven Schul-Rabatt in den Warenkorb. |              |  |  |
| Zurück zur Website des HSC 2000 Coburg |                                                                                                    |                                                                                                    |              |  |  |
|                                        |                                                                                                    |                                                                                                    |              |  |  |
| 2. HANDBALL-BUNDESLIGA 2023/2024       |                                                                                                    |                                                                                                    |              |  |  |
|                                        |                                                                                                    |                                                                                                    |              |  |  |
|                                        | 2. HANDBALL-BUNDESLIG                                                                                                    | A 2023/2024   2. HEIMSPIEL                                                                                                |              |  |  |
|                                        | 😸 HSC 2000 Coburg                                                                                                    | TSV Bayer Dormagen                                                                                                    |              |  |  |

4. Gehe in das Spiel, zu dem Du deinen Ticketgutschein einlösen möchtest. Wähle im Spiel einen Platz im Stehbereich aus. Anschließend wählst Du rechts im Drop-Down-Menü die Studienaktion – 5,50 € aus und klickst auf das Warenkorb-Symbol.

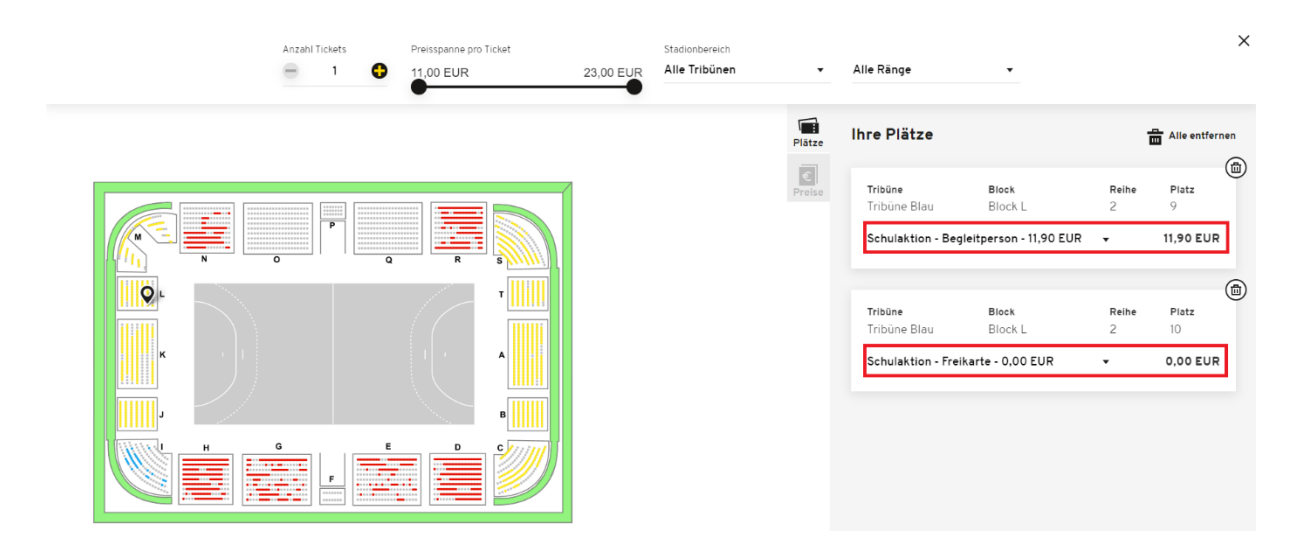

5. Mit einem Klick auf den Einkaufswagen, landen Deine gewünschten Tickets im Warenkorb.

6. Danach folgst Du den Anweisungen bis zur finalen Buchung der Tickets, die Du anschließend per Mail erhältst.

Bei Rückfragen stehen wir Dir gerne zur Verfügung und wünschen Dir schon jetzt viel Spaß bei uns in der HUK-COBURG arena.

Dein HSC 2000 Coburg